## Instrukcja instalacji oprogramowania laboratorium Techniki Mikroprocesorowej II (PIC18F8722)

#### 1. Instalacja oprogramowania MPLABX v5.50

Ze strony **http://elektronika.iee.put.poznan.pl**/ zakładka **pliki -> <u>materiały do zajęć</u>** wybrać z sekcji **Architektura i programowanie mikrokontrolerów PIC** plik archiwum ZIP <u>Pakiet instalacyjny środowiska MPLABX v5 50 dla PIC</u>.

Po pobraniu pliku należy rozpakować archiwum ZIP i uruchomić plik EXE.

Konfigurację należy rozpocząć od instalacji oprogramowania MPLABX-v5.50 (powyższy plik EXE) z domyślnymi ustawieniami opcji i lokalizacji.

#### 2. Instalacja kompilatora CCSC Compiler

**Pliki kompilatora przekazane przez prowadzącego zajęcia** należy zainstalować zgodnie z instrukcją przekazaną wraz z plikami.

Realizacja ćwiczenia wymaga instalacji kompilatora CCSC Compiler również z domyślnymi/podanymi ustawieniami opcji i lokalizacji.

Procedury instalacji i/lub uruchomienia środowiska MPLABX mogą wymagać zgody – zezwolenia dla zapory systemowej i/lub programu antywirusowego, których należy udzielić.

#### 3. Dodanie kompilatora CCSC Compiler 5.015 do środowiska MPLABX IDE v5.50

- Jeśli nie ma w Tools -> Plugins -> Instaled widocznego CCSC COMPILER'a, wówczas należy wybrać Tools -> Plugins Download -> Go To MPLAB X Plugin Manager -> Available Plugins -> CCSC Compiler -> Install.
- 2) Ostatnim krokiem instalacji jest wybranie: Tools -> Options -> Embedded -> Build Tools i sprawdzenie obecności kompilatora CCS C Compiler (v5.015). W przypadku, gdyby na liście Toolchain było więcej pozycji, należy zaznaczyć CCS C Compiler (v5.015) i wybrać Default + Apply + OK.

### UWAGA:

Kompilator CCSC Compiler 5.015 należy wykorzystać tylko w procesie dydaktycznym i należy go odinstalować po zakończeniu semestru.

# Pod żadnym pozorem nie wolno akceptować żadnych propozycji aktualizacji MPLABX ani kompilatora, które mogą zostać wyświetlone podczas zajęć.